## Descobrir a Autoridade Certificadora do Token

## 30/06/2025 21:13:57

## Imprimir artigo da FAQ

| Categoria:                                                                                                    | STIC::Por Aqui  | Votos:              | 0                        |
|----------------------------------------------------------------------------------------------------|-----------------|---------------------|--------------------------|
| Estado:                                                                                                    | público (todos) | Resultado:          | 0.00 %                   |
| Idioma:                                                                                                    | pt_BR           | Última atualização: | Sex 17 Ago 18:11:58 2018 |
|                                                                                                    |                 |                     |                          |
| Palavras-chave                                                                                                    |                 |                     |                          |
| Certifiacado Cadeia Autoridade Certificadora Token                                                                                                 |                 |                     |                          |
|                                                                                                    |                 |                     |                          |
| Sintoma (público)                                                                                                    |                 |                     |                          |
| O Advogado não consegue assinar/ acessar PJE.<br>Juiz não consegue assinar documentos<br>É exibida a seguinte mensagem de erro                     |                 |                     |                          |
| Problema (público)                                                                                                    |                 |                     |                          |
| Solução (público)                                                                                                    |                 |                     |                          |
| 1. Acesse o Site da [1]Receita Federal selecione Atendimento Virtaul (eCAC)                                                                        |                 |                     |                          |
| 2. Clique em Acessar                                                                                                    |                 |                     |                          |
| 3. Com o TOKEN plugado no USB, clique em Certificado Digital                                                                                       |                 |                     |                          |
| 4. Será apresentada a seguinte janela com as informações do TOKEN (4) , clique<br>em " Clique aqui para exibir as propriedades do certificado" (5) |                 |                     |                          |
| 5. Na janela Detalhes do Certificado, vá na aba Caminho de Certificação                                                                            |                 |                     |                          |
| 6. Encaminhe esta tela ao suporte@tjro.jus.br para que seja feita uma análise<br>do seu problema.                                                  |                 |                     |                          |
| [1] https://idg.receita.fazenda.gov.br/                                                                                                    |                 |                     |                          |